## Schermata iniziale

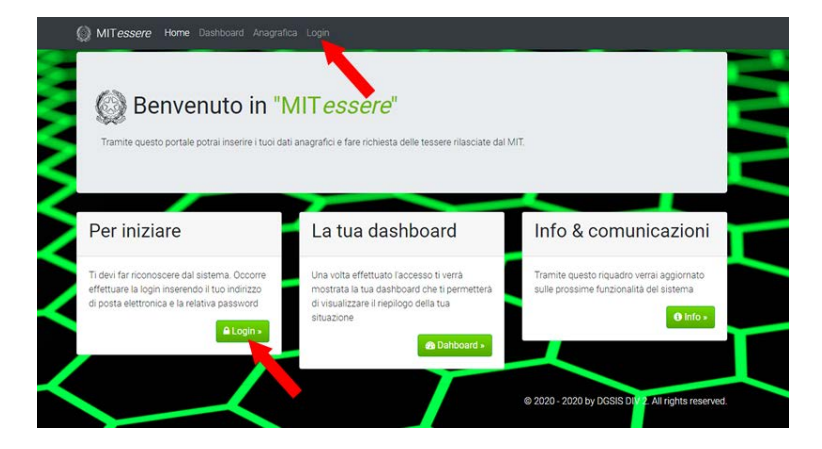

1 Cliccare sulla voce Login del menu o sul pulsante Login

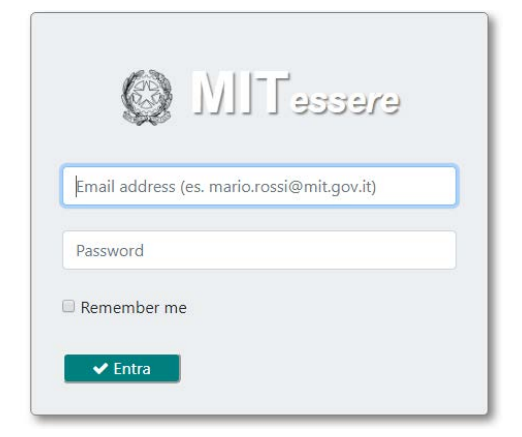

2 Inserire le credenziali di posta elettronica e premere il tasto Entra

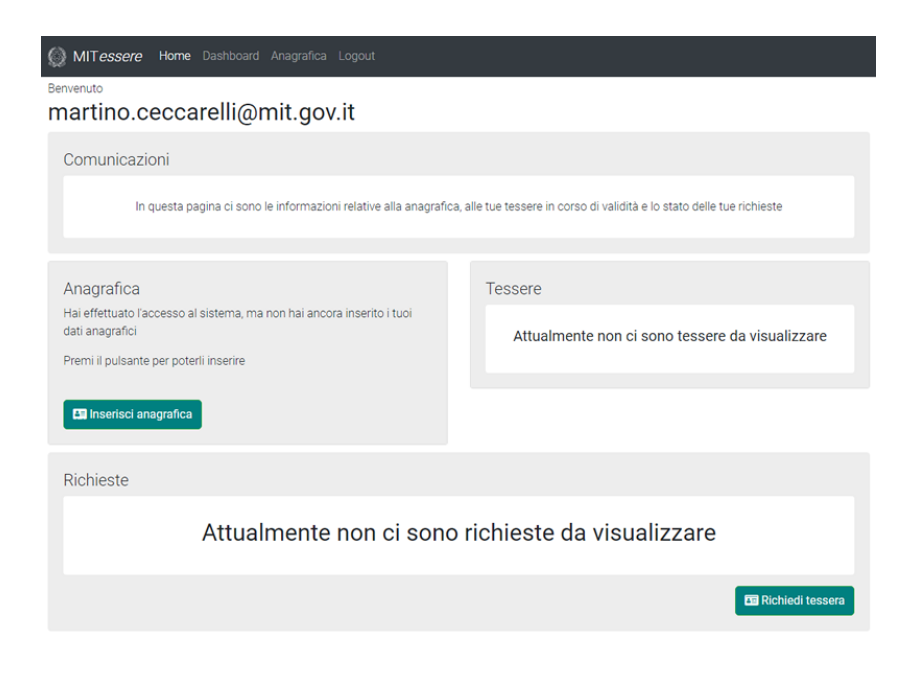

3 L'utente è stato riconosciuto ma non ha ancora nessun dato inserito

| Anagrafica                                                                                                    |                                                                                                    |
|----------------------------------------------------------------------------------------------------|----------------------------------------------------------------------------------------------------|
| Fotografia<br>Scegli file Nessun file selezionato<br>Mattenzione<br>Formati ammessi: jog, joeg, png<br>Dimensioni massime: 2Mb<br>La fotografia deve essere formato tessera, a capo<br>scoperto, senza occhiali scuri e sfondo bianco<br>Scarica le istruzioni dettagliate | Dati base<br>cip<br>cid<br>nome*<br>cosnome*<br>cognome<br>coolice Fiscale*<br>Codice Fiscale<br>PROFILO* |
|                                                                                                    |                                                                                                    |
| Altri dati<br>Data Nascita*<br>gg/mm/aaaa                                                                                                    |                                                                                                    |
| Altri dati<br>DATA NASCITA*<br>gg/mm/aaaa<br>NAZIONE NASCITA*<br>nazione nascita                                                                                                    |                                                                                                    |
| Altri dati<br>DATA NASCITA*<br>gg/mm/aaaa<br>NAZIONE NASCITA*<br>nazione nascita                                                                                                    |                                                                                                    |
| Altri dati<br>DATA NASCITA*<br>gg/mm/aaaa<br>NAZIONE NASCITA*<br>nazione nascita<br>città di NASCITA ESTERA*<br>Città di nascita                                                                                                    |                                                                                                    |
| Altri dati<br>DATA NASCITA*<br>gg/mm/aaaa<br>NAZIONE NASCITA*<br>nazione nascita<br>città di nascita<br>Città di nascita<br>Selezionare una scelta *<br>in ruolo Comandato                                                                                                 |                                                                                                    |
| Altri dati<br>DATA NASCITA*<br>gg/mm/aaaa<br>NAZIONE NASCITA*<br>nazione nascita<br>città di nascita<br>Città di nascita<br>Selezionare una scelta *<br>In ruolo Comandato<br>Attuale sede di servizio                                                                     |                                                                                                    |

4 Anagrafica (il cid è l'unico dato non obbligatorio)

68 x 11-

| Anagrafica                                                                                                    |                                                                                              |
|----------------------------------------------------------------------------------------------------|----------------------------------------------------------------------------------------------|
| Fotografia<br>Scegli file Nessun file selezionato<br>Attenzione<br>Formati animessi: jog. joeg. ong<br>Dimensioni massime 24/8<br>La hotografia deve essere formato besera, a ceco<br>scoperto, serza aconali scur e atondo bianco<br>Sconrea le istruzioni dettagliate | Dati base<br>co<br>cid<br>Nove*<br>nome<br>coswwws*<br>cognome<br>cosice Riscule<br>PROFILO* |
| Altri dati<br>para hasoma*<br>gg/mm/asaa                                                                                                    |                                                                                              |
| nazione nascita                                                                                                    |                                                                                              |
| OTTÀ OLIVASOTA ESTERA*                                                                                                    |                                                                                              |
| Selezionare una scelta *                                                                                                    |                                                                                              |
| ATTUKUS SEDE SERVIZIO*                                                                                                    |                                                                                              |
| ono consapevole che le informazioni sopra inserite costituiscon                                                                                                    | o dichiarazioni sostitutive di certificazione e di atto di notorietà ex d.P.R. 445/2000,     |

5 Informazioni su foto e download istruzioni dettagliate sul formato foto

| nartino.ceccarelli@m                                                                                                    |                             |          |  |
|----------------------------------------------------------------------------------------------------|-----------------------------|----------|--|
| Anagrafica  Fotografia  Scegli file volto.png  Attenzion  Format ammess.pg.pd  Dimension massime  La totografia deve essere formato scoperto senza occhiali scuri es  Scarica le istruzioni dee |                             |          |  |
| •                                                                                                    | Invia immagine del riquadro | × Chiudi |  |
|                                                                                                    | PROFILO*                    |          |  |
|                                                                                                    |                             |          |  |

6 Ridimensionamento della fotografia tramite la barra scorrevole.

|       |        | 970    |         |        |        |                   | ×°×                                                       |
|-------|--------|--------|---------|--------|--------|-------------------|-----------------------------------------------------------|
| gost  | to 197 | •      |         | 1      | •      |                   |                                                           |
| lun   | mar    | mer    | gio     | ven    | sab    | dom               |                                                           |
| 27    | 28     | 29     | 30      | 31     | 1      | 2                 |                                                           |
| 3     | 4      | 5      | 6       | 7      | 8      | 9                 |                                                           |
| 10    | 11     | 12     | 13      | 14     | 15     | 16                |                                                           |
| 24    | 25     | 26     | 20      | 28     | 29     | 30                |                                                           |
| 31    | 1      | 2      | 3       | 4      | 5      | 6                 |                                                           |
| JALE  | SEDE   | SERVIC | :10*    |        |        |                   |                                                           |
|       | one ge | nerale | per i s | istemi | inform | nativi e statisti | i-Div2 - Gestione sistemi, infrastrutture e sito internet |
| irezi |        |        |         |        |        |                   |                                                           |
| rezi  |        |        |         |        |        |                   |                                                           |

7 Inserimento data nascita (digitare di seguito giorno, mese e anno senza caratteri intermedi oppure tramite il calendario)

| - aur uur     | I.                                                                                                    |
|---------------|----------------------------------------------------------------------------------------------------|
| DATA NASCITA  |                                                                                                    |
| 05/08/1       | 970                                                                                                    |
| AZIONE NAS    | i7.4*                                                                                                    |
| ita           |                                                                                                    |
| Arabia Saudi  | la (Regno dell'Arabia Saudita) ( SA)                                                                                                    |
| Giordania (R  | gno Hascemita di Giordania) ( JO)                                                                                                    |
| Italia (Repub | Jica Italiane) (IT)                                                                                                    |
| Mauritania (i | leput pelamica della Mauritania) (MR)                                                                                                    |
| TTUALE SEDI   | SERVIZIO*                                                                                                    |
| Direzione g   | enerale per i sistemi informativi e statistici-Div2 - Gestione sistemi, infrastrutture e sito internet                                        |
| ono consa     | pevole che le informazioni sopra inserite costituiscono dichiarazioni sostitutive di certificazione e di atto di notorietà ex d.P.R. 445/2000 |
| on le relati  | ve conseguenze caso di falsità per quanto dichiarato o per quanto omesso di dichiarare.                                                       |
|               |                                                                                                    |

## 8 Digitare la nazione e poi SELEZIONARE dalla casella la nazione scelta

| Altri dati                 |                                                                                                    |
|----------------------------|----------------------------------------------------------------------------------------------------|
| DATA NASCITA*              |                                                                                                    |
| gg/mm/a                    | 988                                                                                                    |
| NAZIONE NASCIT             | *                                                                                                    |
| italia                     |                                                                                                    |
| COMUNE NAS                 |                                                                                                    |
| comune na                  | aso                                                                                                    |
| Seleziona<br>®<br>In ruolo | Comandato                                                                                                    |
| ATTUALE SEDE SI            | ERV/ZIO*                                                                                                    |
| Direzione gen              | erale per i sistemi informativi e statistici-DIv2 - Gestione sistemi, infrastrutture e sito internet                                          |
| ono consape                | evole che le informazioni sopra inserite costituiscono dichiarazioni sostitutive di certificazione e di atto di notorietà ex d.P.R. 445/2000, |
| un le relative             | conseguenze caso unaisita per quanto dichiarato o per quanto omesso di dichiarare.                                                            |

9 Esempio errato di nazione (l'utente ha scritto la nazione ma non l'ha selezionata dalle scelte possibili)

| A        | Itri dati                                                                                                    |
|----------|----------------------------------------------------------------------------------------------------|
| D,       | TA NASCITA*                                                                                                    |
|          | 05/08/1970                                                                                                    |
| No       | ZIONE NASCITA*                                                                                                    |
|          | Italia (Repubblica Italiana) ( IT)                                                                                                    |
| 00       | MUNE NASCITA*                                                                                                    |
| 1        | mess                                                                                                    |
| <        | astiglione Messer Marino (CH)                                                                                                    |
| 0        | astiglione Messer Raimondo (TE)                                                                                                    |
| 0        | eglie Messapica (BR)                                                                                                    |
| 5        | vitela Messer Raimondo (CH)                                                                                                    |
| 1        | essina (ME)                                                                                                    |
| 41<br>41 | TUALE SEA 100*                                                                                                    |
|          | Direzione generale e sistemi informativi e statistici-Div2 - Gestione sistemi, infrastrutture e sito internet                                                                                                    |
|          |                                                                                                    |
|          | io consapevole che le informazioni sopra inserite costituiscono dichiarazioni sostitutive di certificazione e di atto di notorietà ex d.P.R. 445/2000,<br>I le relative conseguenze caso di falsità per quanto dichiarato o per quanto omesso di dichiarare. |
|          |                                                                                                    |

10 Digitare il proprio comune e verranno mostrati quelli che contengono i caratteri digitati, poi SELEZIONARLO.

| Altri dati                     |                                                                                                    |
|--------------------------------|----------------------------------------------------------------------------------------------------|
| ATA NASCITA*                   |                                                                                                    |
| 05/08/197                      | 0                                                                                                    |
| AZIONE NASCITA                 |                                                                                                    |
| Italia (Repu                   | bblica Italiana) (IT)                                                                                                    |
| OMUNE NASCITA                  |                                                                                                    |
| messina                        | <u>01</u>                                                                                                    |
| In ruolo                       | Comandato                                                                                                    |
| Direzione gener                | ale per i sistemi informativi e statistici-Div2 - Gestione sistemi, infrastrutture e sito internet                                                                                                    |
| no consapev<br>n le relative c | ole che le informazioni sopra inserite costituiscono dichiarazioni sostitutive di certificazione e di atto di notorietà ex d.P.R. 445/2000,<br>conseguenze caso di falsità per quanto dichiarato o per quanto omesso di dichiarare. |
|                                |                                                                                                    |

11 Esempio di comune errato (l'utente ha digitato il comune ma non l'ha selezionato dalle scelte possibili)

|      | Altri dati                                                                                                    |
|------|----------------------------------------------------------------------------------------------------|
|      | DATA NASCITA*                                                                                                    |
|      | gg/mm/aaaa                                                                                                    |
|      | NAZIONE NASCITA*                                                                                                    |
|      | nazione nascita                                                                                                    |
|      | COMUNE NASCITA*                                                                                                    |
|      | comune nascita                                                                                                    |
|      | elezionare una scelta *                                                                                                    |
|      | ATTUALE SEDE SERVIZIO                                                                                                    |
|      | Attuale sede di servizio                                                                                                    |
|      | Sono consensuela che la informazioni sonra inserita costituiscono dichiarazioni sostitutiva di cartificazione e di atto di potoviatà av d DP. 4457 |
| 1000 | con le relative conseguenze caso di falsità per quanto dichiarato o per quanto omesso di dichiarare.                                               |
|      | **                                                                                                    |

12 Per i dipendenti in ruolo scegliere tra "In ruolo", è attiva la casella "Attuale sede di servizio"

| Altri dati                                                  |                                                |                                                     |         |
|-------------------------------------------------------------|------------------------------------------------|-----------------------------------------------------|---------|
| DATA NASCITA*                                               |                                                |                                                     |         |
| gg/mm/aaaa                                                  |                                                |                                                     |         |
| NAZIONE NASCITA*                                            |                                                |                                                     |         |
| nazione nascita                                             |                                                |                                                     |         |
| DOMUNE NASCITA*                                             |                                                |                                                     |         |
| comune nascita                                              |                                                |                                                     |         |
| Selezionare una scelta *                                    |                                                |                                                     |         |
| In ruolo Comandato                                          |                                                |                                                     |         |
| ATTUALE S AVIZIO*                                           |                                                |                                                     |         |
| mo                                                          |                                                |                                                     |         |
| Dipartimento per le Infrastrutture, i sistemi informativi   | e statistici-Dipartimento per le Infrastruttu  | re, i sistemi informa re statistici - Ufficio coord | namento |
| Direzione generale per i sistemi informativi e statistici-  | Div1 - Sviluppo e gestione applicativi         |                                                     |         |
| Direzione generale per i sistemi informativi e statistici-  | 01v2 - Gestione sistemi, infrastrutture e site | o internet                                          |         |
| urrezione generale per i sistemi informativi e statistici-  | JIV3 - Statistica                              |                                                     |         |
| Direzione generale per la sistemi informativi e statistici- | vive - Amministrazione e Bilancio              | atalizanna atazalata                                |         |
| Unezione generale per la sicurezza strabale-DIV3 • Prev     | enzione, informazione ed educazione alla       | sinni ATTO Program                                  |         |

13 Digitare parte della sede di servizio e verranno mostrati quelle che contengono i caratteri digitati, poi SELEZIONARLA.

| Altri dati                      |                                                                                        |                                                                                                    |
|---------------------------------|----------------------------------------------------------------------------------------|----------------------------------------------------------------------------------------------------|
| Allin uali                      |                                                                                        |                                                                                                    |
| DATA NASCITA*                   |                                                                                        |                                                                                                    |
| gg/mm/aa                        | a                                                                                      |                                                                                                    |
| NAZIONE NASCITA                 |                                                                                        |                                                                                                    |
| nazione nas                     | cita                                                                                   |                                                                                                    |
| COMUNE NASCITA                  |                                                                                        |                                                                                                    |
| comune na                       | cita                                                                                   |                                                                                                    |
| Selezionar<br>®<br>In ruolo (   | una scelta *<br>@<br>omandato                                                          |                                                                                                    |
| TTUALE SEDE SE                  | //ZIO*                                                                                 |                                                                                                    |
| dgsis divisione                 |                                                                                        |                                                                                                    |
|                                 |                                                                                        |                                                                                                    |
| ono consape<br>on le relative o | ole che oformazioni sopra inserite costi<br>onseguenze caso di falsità per quanto dich | tuiscono dichiarazioni sostitutive di certificazione e di atto di notorietà ex d.P.R. 445/2000,<br>ilarato o per quanto omesso di dichiarare. |
|                                 |                                                                                        |                                                                                                    |

14 Esempio di sede errata (l'utente ha digitato una sede non selezionandola tra le scelte mostrate)

| Altri dati                                     |                                                                                                    |
|------------------------------------------------|----------------------------------------------------------------------------------------------------|
| DATA NASCITA*                                  |                                                                                                    |
| gg/mm/aaaa                                     |                                                                                                    |
| NAZIONE NASCITA*                               |                                                                                                    |
| nazione nascita                                |                                                                                                    |
| COMUNE NASCITA*                                |                                                                                                    |
| comune nascita                                 |                                                                                                    |
| Selezionare una servicio<br>In ruolo Comandato |                                                                                                    |
| ATTUALE SEDE COMANDO*                          |                                                                                                    |
| Attuale sede di comado                         |                                                                                                    |
| ono consapevole che le informazio              | ni sopra inserite costituiscono dichiarazioni sostitutive di certificazione e di atto di notorietà ex d.P.R. 445/2001 |
| on le relative conseguenze caso di             | falsità per quanto dichiarato o per quanto omesso di dichiarare.                                                      |
|                                                |                                                                                                    |

15 Se in comando occorre digitare nella casella "Attuale sede di comando" dove si presta servizio

| Annuau                      |                                                                                                    |
|-----------------------------|----------------------------------------------------------------------------------------------------|
| DATA NASCITA*               |                                                                                                    |
| gg/mm/aa                    | aa                                                                                                    |
| AZIONE NASCITA              |                                                                                                    |
| nazione na                  | icita                                                                                                    |
| COMUNE NASCITA              | •                                                                                                    |
| comune na                   | scita                                                                                                    |
| Seleziona<br>®<br>In ruolo  | e una scelta *<br>©<br>Jornandato                                                                                                    |
| TTUALE SEDE SE              | WIZIO*                                                                                                    |
| Attuale sede d              | servizio                                                                                                    |
|                             |                                                                                                    |
| no consape<br>n le relative | ole che le informazioni sopra inserite costituiscono dichiarazioni sostitutive di certificazione e di atto di notorietà ex d.P.R. 445/2000<br>onseguenze caso di falsità per quanto dichiarato o per quanto omesso di dichiarare. |

16 Accettare la dichiarazione (va sempre fatto, anche in caso di modifiche successive)